# aumüller

## INSTALLATION AND COMMISSIONING INSTRUCTIONS Parameterisation-Interface

| Parameterisation-Interfa                                                                  | ace                      |                                                                                                    |
|-------------------------------------------------------------------------------------------|--------------------------|----------------------------------------------------------------------------------------------------|
| Parint use                                                                                | PartNo.:<br>Application: | <b>524178</b><br>Hardware interface for parameterisation of<br>Aumüller drives with the Aumüller software<br>DCT. |
| BU-blaun \$ 8 8<br>MH-wein \$ 8 8                                                         | Rated voltage:           | 24 V DC +/-20 %                                                                                                   |
| 133                                                                                       | Configurable<br>drives:  | 24 V DC in version S12, S3<br>230 V AC in version S12                                                             |
| -                                                                                         | Connections:             | 3x Pluggable screw terminals 1,0 mm <sup>2</sup><br>1x USB port                                                   |
| Feature / Equipment:<br>Power supply 24 V DC is not<br>included in the scope of delivery! | Scope of delivery:       | 1x Interface<br>1x USB cable<br>1x Connection cable                                                               |

- The Parameterisation-Interface serves as a hardware interface for the parameterisation of AUMÜLLER drives.
- In conjunction with the AumüLLER DCT software
   - and the Drives Plug-In available in it a wide
   variety of drive parameters can be individually
   configured.
- Can be used for all drives with control type **S12** and **S3**.

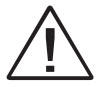

Warranty claims require proper and professional assembly, installation and maintenance in accordance with the statutory regulations and the specifications of the manufacturer of the drives. The safety instructions in the supplied product documentation must be observed. Power supply 24 V DC is not included in the scope of delivery!

Note The 24 V DC power supply of a Control Unit or the Test kit (Part.-No.: 533984) can be used!

> Strictly observe the information given in this and in the instructions for installation of the drives when parameterize the AUMÜLLER drives with the Parameterisation-Interface and DCT.

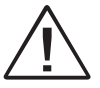

Details can be found on our website www.aumueller-gmbh.de

Keep these instructions for the entire service life of the product.

### aumüller∎

## System requirements for DCT: Direct Configuration Tool

The programme can be installed on a computer with at least the following characteristics:

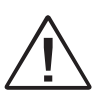

The **DCT software** is designed exclusively for the parameterisation of the **AumüLLER** drives indicated in these instruction.

**CPU:** 1 GHz or higher

#### **Operating systems:**

Microsoft® Windows 10 64bit or higher MacOS 13 Ventura or higher

Memory: Min. 1 GB RAM

Hard disk: At least 200 MB free memory space

#### Accessories:

USB connection for connection between computer and control unit, internet connection for system installation and updates

### INSTALLATION STEP 1: Install DCT software

Download DCT software:

https://www.aumueller-gmbh.de/downloads/ software/

Unpack the archive to the desired destination.

| ⊥ Downloads<br>New ×                                    | — □ ×<br>  î↓ Sort ····                                                                                                    |
|---------------------------------------------------------|----------------------------------------------------------------------------------------------------|
| $\leftrightarrow$ $\rightarrow$ $\checkmark$ $\uparrow$ |                                                                                                    |
| > 🛧 Quick access                                        | 🖾 🚔 dct.zip                                                                                                    |
| > 🛆 OneDrive-Personal                                   | X 0 🗇 🖻 👜                                                                                                    |
|                                                         | □ Open Enter   Io Open with   Io Open in new window   Io Extract all   Io Compress to ZIP file   Io Copy as path   Io Properties |
|                                                         | Show more options Shift+F10                                                                                                    |

| ÷ | Extract Compressed (Zipped) Folders     |         | ×      |
|---|-----------------------------------------|---------|--------|
|   | Select a Destination and Extract Files  |         |        |
|   | Files will be extracted to this folder: |         |        |
|   | C:\User\User\Downloads\dct              |         | Browse |
|   | Show extracted files when complete      |         |        |
|   |                                         |         |        |
|   |                                         |         |        |
|   |                                         |         |        |
|   |                                         |         |        |
|   |                                         |         |        |
|   |                                         | Extract | Cancel |
|   |                                         |         |        |
|   |                                         |         |        |
|   |                                         |         |        |

## **INSTALLATION STEP 2A:** Connection of drives 24 V DC with S12 or S3 electronics

 Connect computer, Parameterisation-Interface and drives.

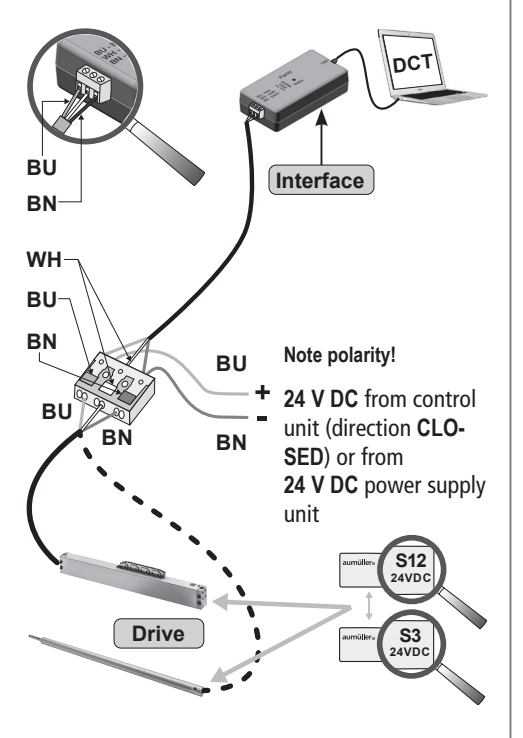

Note

If only **one** drive is parameterised, an additional power supply is <u>not</u> necessary.

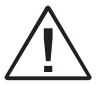

During the parameterisation: Do not switch off the operating voltage when connected to a control unit, because it could lead to complications.

## **INSTALLATION STEP 2B:** Connection of drives 230 V AC with S12-electronics

Connect computer, **Parameterisation-Interface** and drives.

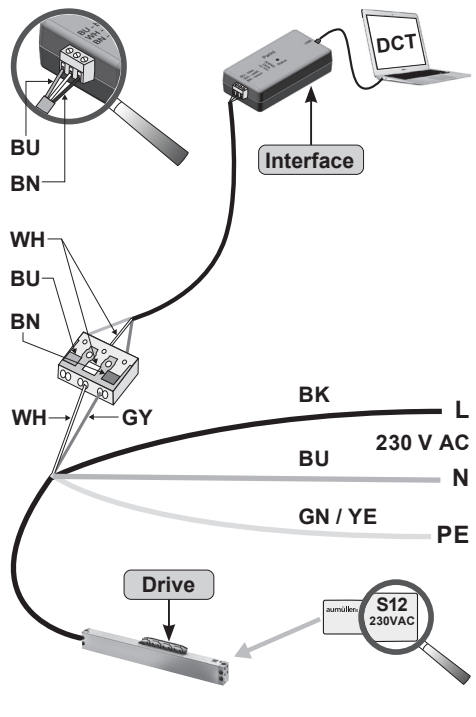

| Colour DIN IEC 757 |       |         |              |  |  |
|--------------------|-------|---------|--------------|--|--|
| BK =               | black | GN/YE = | green/yellow |  |  |
| BN =               | brown | GY =    | grey         |  |  |
| BU =               | blue  | WH =    | white        |  |  |

## **INSTALLATION STEP 2c:** Connection of drives 230 V AC with S12 - parameterisation on the 24 V-side

For drives in multiple operation (**set**), a second cable leads already routed out of the end cap. This cable can be used for configuration with **DCT**.

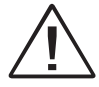

Only **one** drive can be configured at a time. Separate the two drives.

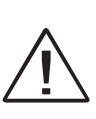

Do **not** use an **external** power supply, otherwise the drive will be destroyed. Program **without** voltage. Only connect to the **Parameterisation-Interface**.

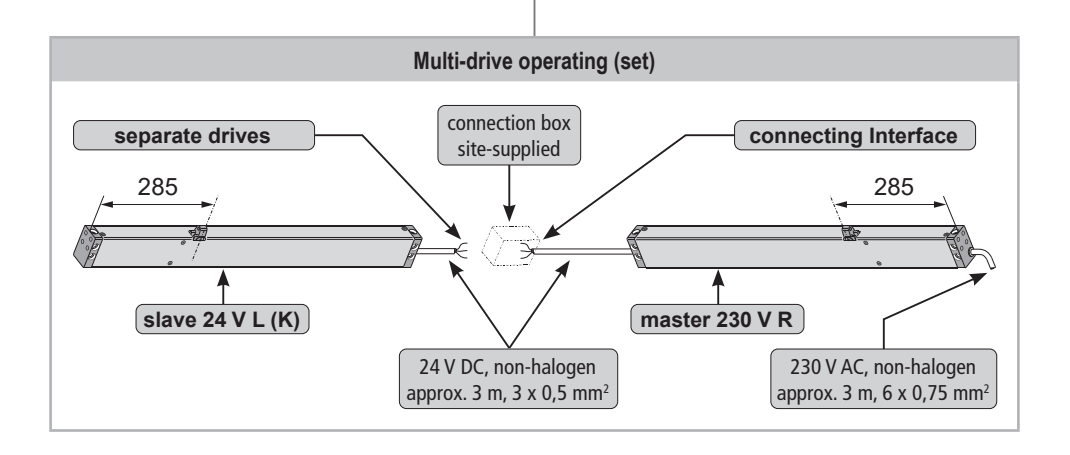

## Connection of drives 230 V AC with S12 - parameterisation on the 24 V-side

At 230 V AC drives (type KS2 / KSA) with **Z version** use the internal cable on the 24V-side:

- Loosen the screws ① (drive type KS2).
- Remove the end cap ② from the drive housing ③.
- Pull out the cable ④, strip the insulation and connect it to the **Parameterisation-Interface**.

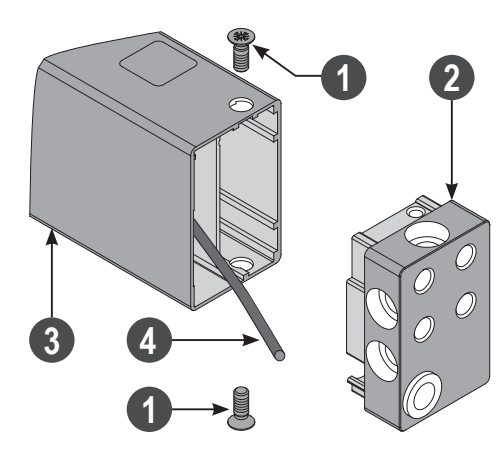

- After configuring the drives, insulate the cable ④.
- Mount the end cap ② with screws ① at the drive housing ③.

Connect computer, **Parameterisation-Interface** and drives.

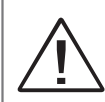

Do **not** use an **external** power supply, otherwise the drive will be destroyed. Program **without** voltage. Only connect to the **Parameterisation-Interface**.

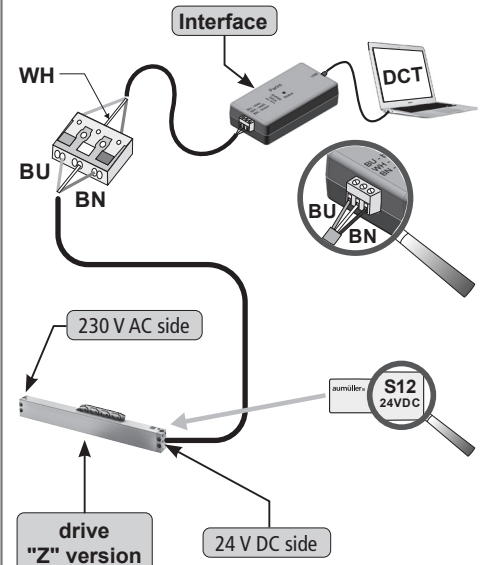

### **INSTALLATION STEP 3:** Start configuration

Start **DCT.exe** in the unpacked directory.

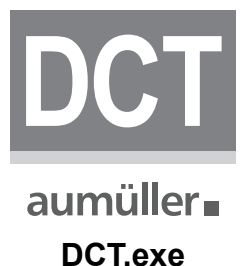

Download Drives Plug-In at the first start.

### DRIVES

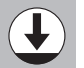

At every regular start, DCT checks whether there are updates for Drives and then automatically offers them for download.

### DRIVES

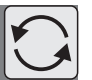

Start the **Plug-In** to start the configuration.

### DRIVES

- The LED of the Interfaces flashes red. The Plugin Drives is searching for connected drives.
- Once the drives have been detected, configuration can begin.

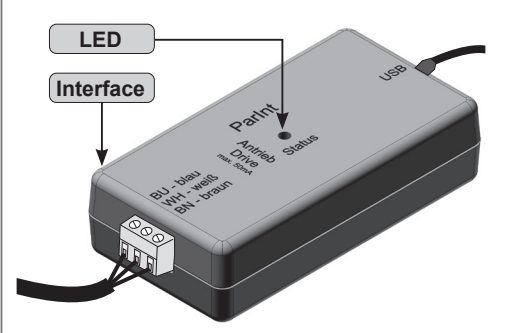

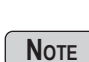

Notes and descriptions of the individual functions can be displayed by simply hovering the mouse pointer over the respective function (no click necessary).

### aumüller∎

|                                | ● つ to b to                                          |          | 🗘 🛈 🌢 aumülle                                     |
|--------------------------------|------------------------------------------------------|----------|---------------------------------------------------|
|                                | Configuration of compound devices      Image: Stroke | ()<br>() | Device status Address allocation<br>Found devices |
| B Release group B<br>0 devices |                                                      | (\)      | 6                                                 |

#### www.aumueller-gmbh.de

AUMÜLLER AUMATIC GMBH Gemeindewald 11 86672 Thierhaupten Tel. +49 8271 8185-0 Fax +49 8271 8185-250 info@aumueller-gmbh.de

9000015401\_V3.0\_KW 32.2023